## 「PDF ファイルの読み込みが出来ません」の対処法

1

CimFAX 仮想プリンターをインストールされているかをご確認ください。

「コントロールバネル」-「すべてのコントロールバネル項目」-「デバイスとプリンター」を開きます。

下記画面で CimFAX 仮想プリンターを確認出来ます。

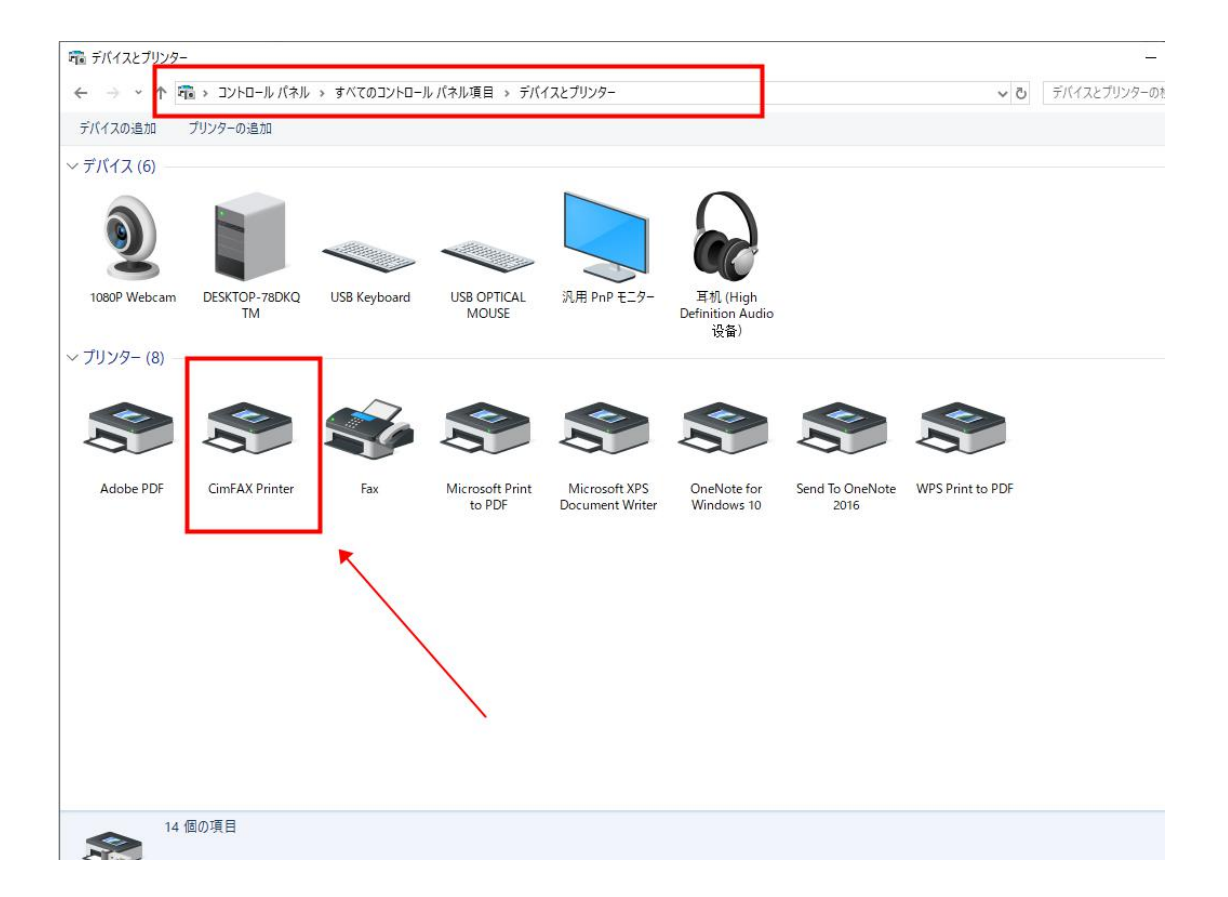

お使いのパソコンに「Adobe Acrobat」をインストールされているかをご確認ください。

Adobe Acrobat W Wikipedia Adobe Acrobat(は、アドビが開発する、Portable Document Format ファイルを作成・編集・加工・管理するためのソフトウェ アである。PDF... - Wikipedia

インストールされていなければ、ネットの Yahoo/Google 検索でダウンロードしてインストールください。

3

PDF ファイルを右クリックして、「プロパティ」を選択します。

| 下記画面のプログラム欄に「Adobe | Acrobat DC」を選択してください。 |
|--------------------|-----------------------|
|--------------------|-----------------------|

| P              | Quotation for Air Trade by Rakuten    |
|----------------|---------------------------------------|
| ファイルの種類:       | WPS PDF 文档 (.pdf)                     |
| プログラム:         | 🍌 Adobe Acrobat DC 変更(C)              |
| 場所:            | C:¥Users¥cimfax¥Desktop¥乐天开店          |
| サイズ:           | 386 KB (395,464 /(イト)                 |
| ディスク上<br>のサイズ: | 388 KB (397,312 /(ኅト)                 |
| 作成日時:          | Dydd Iau, 4 Gorffennaf 2019、14:59:20  |
| 更新日時:          | Dydd Gwener, 28 Mehefin 2019、14:26:48 |
| アクセス日時:        | Dydd Iau, 20 Mai 2021、17:16:38        |
| 属性: [          | ]読み取り専用(R) []隠しファイル(H) 詳細設定(D)        |
|                |                                       |

## 「コントロールバネル」-「管理ツール」-「サービス」をダブルクリックします。

| → 、 个 ៉ つくとし-        | ルパネル → すべてのコントロールパネル項目 → 管理♡    | J−JL             |         |      | ✓ ♂ 管理 |
|----------------------|---------------------------------|------------------|---------|------|--------|
| A                    | 名前                              | 更新日時             | 種類      | サイズ  |        |
| P 9199 P92X          | 🔒 iSCSI イニシエーター                 | 15/09/2018 15:29 | ショートカット | 2 KB |        |
| ニテスクトップ 🖈            | ODBC Data Sources (32-bit)      | 15/09/2018 15:29 | ショートカット | 2 KB |        |
| タウンロード 🖈             | 📆 ODBC データ ソース (64 ビット)         | 15/09/2018 15:29 | ショートカット | 2 KB |        |
| i +++++              | 📷 Windows Xモリ診断                 | 15/09/2018 15:29 | ショートカット | 2 KB |        |
| ミピクチャ 💉              | 🌆 イベント ビューアー                    | 15/09/2018 15:29 | ショートカット | 2 KB |        |
| abc 🖈                | 🌆 コンピューターの管理                    | 15/09/2018 15:29 | ショートカット | 2 KB |        |
| Foxmail 🖈            | 🎰 コンポーネント サービス                  | 15/09/2018 15:29 | ショートカット | 2 KB |        |
| CimEAV問題經法定          | 🙈 サービス                          | 15/09/2018 15:29 | ショートカット | 2 KB |        |
|                      | 👰 システム情報                        | 15/09/2018 15:29 | ショートカット | 2 KB | 1.5    |
| 传兵转即                 | 🔜 システム構成                        | 15/09/2018 15:29 | ショートカット | 2 KB |        |
| 1 取扱説明書              | 🔗 セキュリティが強化された Windows Defender | 15/09/2018 15:28 | ショートカット | 2 KB |        |
| 日本亚马逊产品资料            |                                 | 15/09/2018 15:28 | ショートカット | 2 KB |        |
| Creative Cloud Files | 灩 ディスク クリーンアップ                  | 15/09/2018 15:29 | ショートカット | 2 KB |        |
|                      | 1 ドライブのデフラグと最適化                 | 15/09/2018 15:29 | ショートカット | 2 KB |        |
| OneDrive             | 🔊 パフォーマンス モニター                  | 15/09/2018 15:29 | ショートカット | 2 KB |        |
| WPS网 <del>内</del>    | 🛞 リソース モニター                     | 15/09/2018 15:29 | ショートカット | 2 KB |        |
| MI SPAM              | 形 レジストリ エディター                   | 15/09/2018 15:29 | ショートカット | 2 KB |        |
| PC                   | 📠 ローカル セキュリティ ポリシー              | 15/09/2018 15:29 | ショートカット | 2 KB |        |
| 🔰 3D オブジェクト          | 🔚 印刷の管理                         | 15/09/2018 15:29 | ショートカット | 2 KB |        |
| ダウンロード               | 回復ドライブ                          | 15/09/2018 15:29 | ショートカット | 2 KB |        |

## Print Spooler を右クリックして、「プロパティ」をクリックします。

| サービス<br>コンイル(F) 提供(A) | ±=00 0∥ fan                                                                                                    | -                                                                                                    | - U X                                                                                                    | -                             |
|-----------------------|----------------------------------------------------------------------------------------------------|----------------------------------------------------------------------------------------------------|----------------------------------------------------------------------------------------------------|-------------------------------|
| ■ 🔿   📰   🛅 🤇         | æ⊼(V) /UD/(H)<br>3 📴   👔 🖬   ▶ ■ II I▶                                                                                              |                                                                                                    |                                                                                                    |                               |
| トレン サービス (ローカル)       | <ul><li>・サービス (ローカル)</li></ul>                                                                                                    |                                                                                                    |                                                                                                    |                               |
|                       | Print Spooler<br><u>サービスの再起動</u><br>説明:<br>このサービスは、印刷ジョブをスプールし、プリ<br>ンターとの通信を処理します。このサービスを<br>停止すると、印刷できなくなるか、プリンター<br>が表示されなくなります。 | 名前<br>〇 Offline Files<br>〇 OpenSSH Authentication Agent<br>〇 Optimize drives<br>〇 Peer Name Resolution Protocol<br>〇 Peer Natworking Grouping<br>〇 Peer Networking Identity Manager<br>〇 Performance Logs & Alerts<br>〇 Performance Logs & Alerts<br>〇 Performance Logs & Alerts<br>〇 Portoable Device Enumerator Service<br>〇 Power<br>〇 Print Spooler<br>〇 Print Spooler<br>〇 Print Workflow_34ad2309 | 開始(S)<br>停止(O)                                                                                                    | ●cimfax.c<br>i€,<br>ãf≪ã?•ã,C |
|                       |                                                                                                    | Problem Reports and Solutions Control Panel Support     Program Compatibility Assistant Service     Phone Service     QPCore Service     Quality Windows Audio Video Experience     Remote Access Auto Connection Manager                                                                                                    | <ul> <li>一時停止(U)</li> <li>再開(M)</li> <li>再起動(E)</li> <li>すべてのタスク(<br/>景新の情報に</li> <li>プロパティ(R)</li> <li>ヘルプ(H)</li> </ul> | (K) ><br>更新(F)                |

下記画面三つのところに「サービスを再起動する」に選択してください。

| 単細を表示します                           |                              | 選んでくたさい。 <u>回復操作の</u> | 2757770 |
|------------------------------------|------------------------------|-----------------------|---------|
| 最初のエラー(F):                         | サービスを再起動する 、<br>サービスを再起動する 、 |                       | ~       |
| 次のエラー(S):                          |                              |                       | ×       |
| その後のエラー(U):                        | サービスを                        | を再起動する                |         |
| エラー カウントのリセット(O):                  | 0                            | 日後に行う                 |         |
| サービスの再起動(V):                       | 0                            | 分後に行う                 |         |
| □ エラーで停止したときの操作<br>る<br>- プログラムの実行 | を有効にす                        | コンピューターの再起動のオプシ       | /ヨン(R)  |
| プログラム(P):                          |                              | 参照                    | l(B)    |
| コマンド ラインのパラメーター(0                  | 0):                          | Pro-                  |         |

最後に、CimFAX本体の電源プラグを抜き取って、5分後また差し込んで問題が解消されると思います。